消費税率変更にともなう先方負担手数料の設定変更のお願いについて

「独自先方負担手数料」をご利用いただいている場合、消費税率変更にともない独自先方負担手数料の設定変更が必要になります。

消費税率が再度変更される予定であることから、手数料課税区分を「内税」から「外税」に変更し、 税込み手数料を税抜に変更してください。

なお、外税に設定した場合、振込指定日が10月1日の取引から税率変更後の手数料が適用されます。

※手数料課税区分を「外税」としている場合は、対応は不要です。

「先方負担手数料」の設定内容の確認および変更方法を以下に記載しましたので、 ご確認のうえご対応をお願いいたします。

### 先方負担手数料の確認および変更方法 本作業は、「管理者」でログインして実施してください。

1. メイン画面より、「手数料照会」の「先方負担手数料設定」をクリックします。

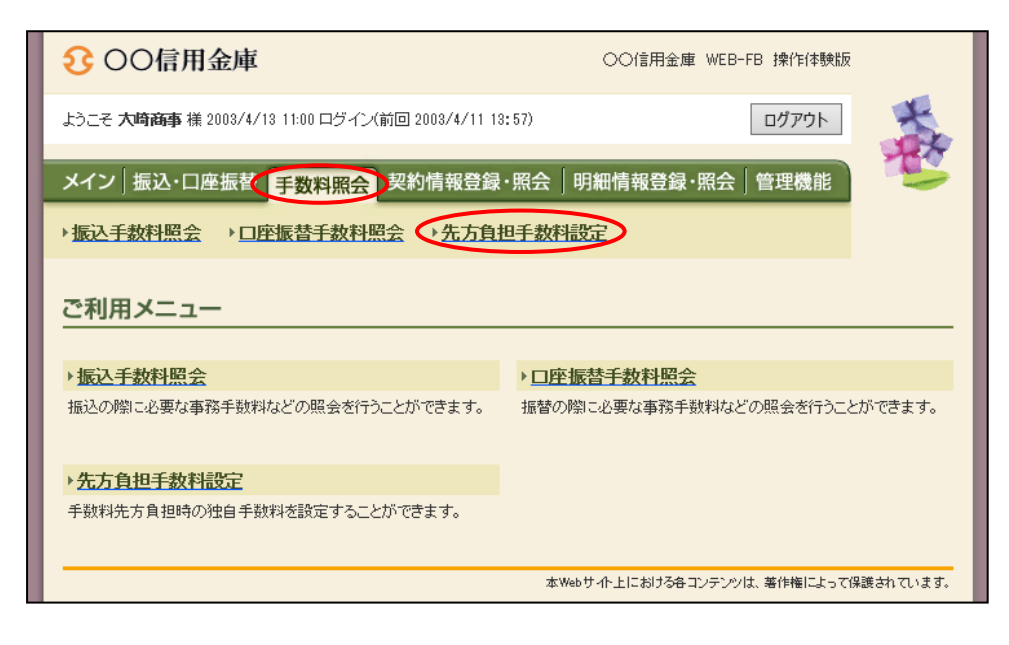

#### 2. 企業選択画面より、手数料を確認する企業(口座)を選択し、「選択」ボタンをクリックします。

| € ○○信用金庫                                                | c                | ○信用金庫 WEB-FB 操作的         | 本験版                                                               |  |  |  |  |  |  |  |
|---------------------------------------------------------|------------------|--------------------------|-------------------------------------------------------------------|--|--|--|--|--|--|--|
| ようこそ <b>大崎商事</b> 様 2003/4/13 11:00 ログイン(前回 2003/4/11 13 | :57)             | ログアウ                     | ۱۲                                                                |  |  |  |  |  |  |  |
| メイン 振込・口座振替 手数料照会 契約情報登録                                | ・照会 明細           | 情報登録・照会 管理機              | ili 🤒                                                             |  |  |  |  |  |  |  |
| → <u>振込手数料照会</u> → <u>□座振替手数料照会</u> → <u>先方負</u>        | 8手数料設定           |                          |                                                                   |  |  |  |  |  |  |  |
| 企業選択                                                    |                  | ホーム>手数料照会>               | 先方負担手数料設定<br>> <mark>企業                                   </mark> |  |  |  |  |  |  |  |
| 内容を設定したい企業を選択して「選択ボタン」を押してください。                         |                  |                          |                                                                   |  |  |  |  |  |  |  |
| 選択 企業名                                                  | 会社コード            | □座情報                     | 契約種別                                                              |  |  |  |  |  |  |  |
| ● オオサキシヨウシ <sup>2</sup>                                 | 0000000010       | 012 大崎駅前支店<br>普通 1234567 | 総合振込<br>都度振込                                                      |  |  |  |  |  |  |  |
| 選択 TOP<br>本Webサイト上における各コンテンツは、著作権によって保護されています。          |                  |                          |                                                                   |  |  |  |  |  |  |  |
|                                                         | AP 1160 () -11 - | エローのアンクロコンプンフル、着けり着い     | a stimuseri (t'a 9.                                               |  |  |  |  |  |  |  |

### 【ご注意】

この画像では企業(口座)は1つのみ表示されていますが、 複数口座でご契約のお客様の場合は口座ごとに表示されます。 企業(口座)が複数ある場合は、企業(口座)ごとに以下の作業を行ってください。 3. 総合振込・都度振込の手数料課税区分が以下のようになっているかを確認します。 (総合振込・都度振込をご契約の場合、表示されます。)

| メイン                                                     | 振込·口座推        | 「「「」           | 手数料照会  | <u>ک</u> | 約情報               | 登録・     | 照会  | 明細情報      | 報登     | 録·照会│           | 管理機能             | 15                          |           |
|---------------------------------------------------------|---------------|----------------|--------|----------|-------------------|---------|-----|-----------|--------|-----------------|------------------|-----------------------------|-----------|
| ▶ 振込手                                                   | 数料照会          | ▶ <u>□座</u>    | 医替手数样  | 照会       | ⇒先                | 方負担     | 手数料 | 設定        |        |                 |                  |                             |           |
| <b>手数料</b><br>先方負担=                                     | 振会<br>手数料を設定し | 、登録术           | タンを押して | てくだき     | ų. 1 <sub>0</sub> |         |     |           | *      | :ム> 手数和         | 料照会>先方∫<br>>企業選捕 | 負担手数料設定<br>R > <b>手数料照会</b> |           |
| Pr                                                      | 業情報           |                |        |          |                   |         |     |           |        |                 |                  |                             |           |
| 企業名                                                     |               |                |        |          |                   | 会社コー    | ۰F  | 口座情報      |        |                 | 现约               | 種別                          |           |
| オオサキシヨ                                                  | ウジ            |                |        |          |                   | 0000000 | 010 | 012<br>普通 | ·<br>2 | 段階1基準<br>00円、30 | └額未満が<br>○○円、6○○ | 左から順に<br>)円、0円とな            | いている。     |
| 課税区分が「外税」になっている。 ・段階1基準額が左から順に<br>30千円以上、400円、500円、800円 |               |                |        |          |                   |         |     |           |        |                 | 00円、0円           |                             |           |
| 結合面込<br>手数料課                                            | 于奴科值粮<br>脱区分  |                | 〇内線    | (),      | 外税                |         |     |           | •      | 段階2~段           | 。<br>}階4基準額      | 領はすべて0                      | )円になっている。 |
| 基準金額                                                    | 1             |                | 同一店宛   |          | 本支店列              | ē       | 他行宛 |           | 提携     |                 |                  | Λ                           |           |
| 段階1<br>基準額<br>未満                                        |               |                | 200    | Ħ        | 300               | Ħ       | 600 | Ħ         | 0      | Ħ               |                  | /                           |           |
| 段階1<br>基準額                                              | 30            | 千<br>円以上       | 400    | Ħ        | 500               | 円<br>円  | 800 | H         | 0      | 円<br>円          |                  | /                           |           |
| 段階2<br>基準額                                              | 0             | F<br>Fluir     | 0      | Ħ        | 0                 | 円       | 0   | 円         | 0      | Ħ               | ľ                |                             |           |
| 段階3<br>基準額                                              | 0             | F<br>File      | 0      | Ħ        | 0                 | 円       | 0   | Ħ         | 0      | Ħ               |                  |                             |           |
| 段階4<br>基準額                                              | 0             | ー<br>F<br>Fl以上 | 0      | 円        | 0                 | Ħ       | 0   | Ħ         | 0      | Ħ               | ) /              |                             |           |
| 都度振込                                                    | 手数科情報         |                |        |          |                   |         |     |           |        |                 |                  |                             |           |
| 手数料課                                                    | 賊区分           |                | ○内税    | •        | 外税                |         |     |           |        |                 |                  |                             |           |
| 基準金額                                                    | 1             |                | 同一店宛   |          | 本支店苑              | 1       | 他行宛 |           | 提携     |                 |                  |                             |           |
| 段階1<br>基準額<br>未満                                        |               |                | 200    | Ħ        | 300               | P       | 600 | 円<br>円    | 0      | Ħ               |                  |                             |           |
| 段階1<br>基準額                                              | 30            | ー<br>F<br>FULL | 400    | H        | 500               | P       | 800 | Ħ         | 0      | Ħ               | /                |                             |           |
| 段階2<br>基準額                                              | 0             | ー<br>F<br>Fl以上 | 0      | Ħ        | 0                 | P       | 0   | 円         | 0      | Ħ               |                  |                             |           |
| 段階3<br>基準額                                              | 0             | 千円以上           | 0      | Ħ        | 0                 | 円       | 0   | 円         | 0      | H               |                  |                             |           |
| 段階4<br>基準額                                              | 0             | F<br>FULL      | 0      | Ħ        | 0                 | 円       | 0   | 円         | 0      | Ħ               |                  |                             |           |

この設定になっていないお客様のみ、以下の作業を行ってください。

4. 手数料課税区分および基準金額を手順3の画像のように変更し、「登録」ボタンをクリックします。

| 手数料              | ホーム>手数料照会>先方負担手数料設定           手数料照会           >企業選択>手数料照会 |            |         |   |         |        |           |              |             |      |              |      |
|------------------|-----------------------------------------------------------|------------|---------|---|---------|--------|-----------|--------------|-------------|------|--------------|------|
| 先方負担             | 先方負担手数料を設定し、登録ボタンを押してください。                                |            |         |   |         |        |           |              |             |      |              |      |
| Pr               | 2企業情報                                                     |            |         |   |         |        |           |              |             |      |              |      |
| 企業名              |                                                           |            |         |   |         | 会社コー   | ۴         | 口座情報         | Ē           |      |              | 契約種別 |
| オオサキシヨ           | が                                                         |            |         |   | 0000000 | 010    | 012<br>普通 | 大崎鴨<br>12345 | R前支店<br>567 |      | 総合振込<br>都度振込 |      |
| 総合振込             | 手数科情報                                                     |            |         |   |         |        |           |              |             |      |              |      |
| 手数料課             | 税区分                                                       |            | 〇内税     |   | 外税      |        |           |              |             |      |              |      |
| 基準金額             |                                                           |            | 同一店宛    |   | 本支店     | 宛      | 他行宛       |              | 提携          | _    |              |      |
| 段階1<br>基準額<br>未満 |                                                           |            | 200     | Ħ | 300     | 円      | 600       | 円            | 0           | Ħ    |              |      |
| 段階1<br>基準額       | 30                                                        | 千円以上       | 400     | Ħ | 500     | 円      | 800       | H            | 0           | Ħ    |              |      |
| 段階2<br>基準額       | 0                                                         | 千円以上       | 0       | Ħ | 0       | H      | 0         | Ħ            | 0           | - FI |              |      |
| 段階3<br>基準額       | 0                                                         | 千円以上       | 0       | Ħ | 0       | 円      | 0         | Ħ            | 0           | Ħ    |              |      |
| 段階4<br>基準額       | 0                                                         | 千田以上       | 0       |   | 0       |        | 0         |              | 0           |      |              |      |
|                  |                                                           | 1 BALL     |         |   |         |        |           |              |             |      |              |      |
| 都度振込             | 手数料情報                                                     |            |         |   |         |        |           |              |             |      |              |      |
| 手数料課             | 税区分                                                       |            | ○内税 ●外税 |   |         |        |           |              |             |      |              |      |
| 基準金額             |                                                           |            | 同一店宛    |   | 本支店     | 宛      | 他行宛       |              | 提携          |      |              |      |
| 段階1<br>基準額<br>未満 |                                                           |            | 200     | Ħ | 300     | 円<br>円 | 600       | Ħ            | 0           |      |              |      |
| 段階1<br>基準額       | 30                                                        | F<br>FILL  | 400     | Ħ | 500     | 円<br>円 | 800       | H            | 0           |      |              |      |
| 段階2<br>基準額       | 0                                                         | 千<br>円以上   | 0       | Ħ | 0       | 円      | 0         | 円            | 0           |      |              |      |
| 段階3<br>基準額       | 0                                                         | F<br>Fill  | 0       | Ħ | 0       | Ħ      | 0         | Ħ            | 0           | ۳    |              |      |
| 段階4<br>基準額       | 0                                                         | ー<br>FIUL上 | 0       | Ħ | 0       | Ħ      | 0         | H            | 0           | F    |              |      |
|                  | 設定した先方負担手数料を登録します                                         |            |         |   |         |        |           |              |             |      |              |      |

# 5. 登録完了画面が表示されます。 続いて変更結果の確認を行うため、「先方負担手数料設定」ボタンをクリックします。

| € ○○信用金庫                                                                                           | 〇〇信用金庫 WEB-FB 操作体験版                                   |  |  |  |  |  |  |  |  |  |
|----------------------------------------------------------------------------------------------------|-------------------------------------------------------|--|--|--|--|--|--|--|--|--|
| ようこそ <b>大崎商事</b> 様 2003/4/13 11:00 ログイン(前回 2003/4/11 13:57)                                        | <u>م</u> לדלם                                         |  |  |  |  |  |  |  |  |  |
| メイン 振込・口座振替 手数料照会 契約情報登録・照会                                                                        | 明細情報登録·照会」管理機能                                        |  |  |  |  |  |  |  |  |  |
| → <u>振込手数料照会</u> → <u>□座振替手数料照会</u> → <u>先方負担手数株</u>                                               | 設定                                                    |  |  |  |  |  |  |  |  |  |
| 登録完了                                                                                               | ホーム>手数料照会>先方負担手数料設定<br>>企業選択>手数料照会> <mark>登録完了</mark> |  |  |  |  |  |  |  |  |  |
| >企業選択> 手数料照会> 登録完了<br>先方負担手数料を登録しました。<br>先方負担手数料設定に戻るには「先方負担手数料設定ボタン」を押してください。<br>先方負担手数料設定<br>TOP |                                                       |  |  |  |  |  |  |  |  |  |
| 本)                                                                                                 | Webサイト上における各コンテンツは、著作権によって保護されています。                   |  |  |  |  |  |  |  |  |  |

6. 企業選択画面より、手数料を確認する企業(口座)を選択し、「選択」ボタンをクリックします。

| <b>3</b> 0 | )〇信用:                                                      | 金庫      |        |              |            | 00信用          | 金庫 WEB-FB 操作f     | 本験版        |                                 |  |  |  |
|------------|------------------------------------------------------------|---------|--------|--------------|------------|---------------|-------------------|------------|---------------------------------|--|--|--|
| ようこそう      | ようこそ 大時高事 様 2003/4/13 11:00 ログイン(前回 2003/4/11 13:57) ログアウト |         |        |              |            |               |                   |            |                                 |  |  |  |
| メイン        | 振込・口座                                                      | · 振替 手数 | 料照会 契約 | 的情報登録        | ・照会 明編     | <b>II</b> 情報登 | 録·照会│管理機          | 能          | 5                               |  |  |  |
| →振込手       | 数料照会                                                       | ▶□座振替   | 手数料照会  | → <u>先方負</u> | 日手数料設定     |               |                   |            |                                 |  |  |  |
| 企業選        | 選択                                                         |         |        |              |            | 7             | 5−ム>手数料照会>        | 先方負        | ■担手数料設定<br>> <mark>企業 選択</mark> |  |  |  |
| 内容を設       | 内容を設定したい企業を選択して「選択ボタン」を押してください。                            |         |        |              |            |               |                   |            |                                 |  |  |  |
| 企業選        | 訳                                                          |         |        |              |            |               |                   |            |                                 |  |  |  |
| 選択         |                                                            | 企業      | 名      |              | 会社コード      |               | □座情報              |            | 契約種別                            |  |  |  |
| ۲          | オオサキシヨウシ゛                                                  |         |        |              | 0000000010 | 012<br>普通     | 大崎駅前支店<br>1234567 | 総合打<br>都度打 | 振込<br>振込                        |  |  |  |
|            |                                                            |         |        |              |            |               |                   |            |                                 |  |  |  |
|            | 本Webサイト上における各コンテンツは、著作権によって保護されています。                       |         |        |              |            |               |                   |            |                                 |  |  |  |

# 7. 手数料課税区分および基準金額が変更されていることを確認します。

| メイン                                                                                         | 振込·口座                                                     | 振替          | 手数料照  | <u>e</u> 3 | 約備有              | 曖録・  | 照会   | 明細情   | 報登録·照会   | 管理機 | titi 🗧 |  |
|---------------------------------------------------------------------------------------------|-----------------------------------------------------------|-------------|-------|------------|------------------|------|------|-------|----------|-----|--------|--|
| →振込手                                                                                        | 数科照会                                                      | → <u>口座</u> | 医替手数样 | 타開숭        | : →#             | 方負担  | 手数料  | 國定    |          |     |        |  |
| 手数彩                                                                                         | オーム>手数料照会>先方負担手数料股定           シ企業選択>           クセルチラ射を取った |             |       |            |                  |      |      |       |          |     |        |  |
| 先方負担                                                                                        | 手数料を読定                                                    | し、登録ボ       | タンを押し | てくだき       | ų 1 <sub>0</sub> |      |      |       |          |     |        |  |
| Pû                                                                                          | 企業情報                                                      |             |       |            |                  |      |      |       |          |     |        |  |
| 企業名                                                                                         |                                                           |             |       |            |                  | 会社コー | ۴    | 口座情報  | l        |     | 契約種別   |  |
| オオサキショウシ・         012         大崎駅前支店         総合振込           首通         1234567         都度振込 |                                                           |             |       |            |                  |      |      |       |          |     |        |  |
|                                                                                             |                                                           |             |       |            |                  |      |      |       |          |     |        |  |
| 総合振込手数料情報<br>手数均理师区分 Optio ① 0.55                                                           |                                                           |             |       |            |                  |      |      |       |          |     |        |  |
| 基準金額                                                                                        | 1                                                         |             | 同一店宛  | $\leq$     | 本支店              | ŵ.   | 他行宛  |       | 提携       |     |        |  |
| 段階1<br>基準額<br>未満                                                                            |                                                           |             | 200   | Ħ          | 300              | H    | 600  | - Pi  | 0        |     |        |  |
| 段階1<br>基準額                                                                                  | 30                                                        | 千円以上        | 400   | P          | 500              | P    | 800  | 円     | 0        |     |        |  |
| 段階2<br>基準額                                                                                  | 0                                                         | 千円以上        | 0     | Ħ          | 0                | Ħ    | 0    | Ħ     | 0<br>[9  |     |        |  |
| 段階3<br>基準額                                                                                  | 0                                                         | 千円以上        | 0     | Ħ          | 0                | Ħ    | 0    | P     | 0<br>P   |     |        |  |
| 段階4<br>基準額                                                                                  | 0                                                         | 币以上         | 0     | Ħ          | 0                | 円    | 0    | 円     | lo<br>F  | J   |        |  |
| 都度振込                                                                                        | 手数料情報                                                     |             |       |            | _                |      |      |       |          |     |        |  |
| 手数料脚                                                                                        | 晚区分                                                       |             | ○内税   |            | 外税               | )    |      |       | 10.10    |     |        |  |
| 基準金額<br>6059-1                                                                              | )                                                         |             | 同一店宛  | _          | 本支店              | 1    | 他行宛  |       | 提携       |     |        |  |
| 基準額<br>未満                                                                                   | _                                                         |             | 200   | Ħ          | 300              | Ħ    | 600  | Ħ     | lo<br>PH |     |        |  |
| 段階1<br>基準額                                                                                  | 30                                                        | 币以上         | 400   | Ħ          | 500              | Ħ    | 800  | Ħ     | lo<br>Fi |     |        |  |
| 段階2<br>基準額                                                                                  | 0                                                         | 千田以上        | 0     | -          | 0                | Щ    | 0    | Щ     | 0        | ]   |        |  |
| 19月2日3<br>35.196月2日                                                                         | 0                                                         | Ť           | 0     |            | 0                |      | 0    |       | 0        | ī I |        |  |
| 16月留4<br>基準額                                                                                | 0                                                         | FILLE       | 0     |            | 0                |      | 0    |       | 0        |     |        |  |
|                                                                                             |                                                           | taka        |       |            |                  |      |      |       |          |     |        |  |
|                                                                                             |                                                           |             |       | LQ.        | 定した先             | 方負担手 | 数料を望 | と縁します |          |     |        |  |
|                                                                                             |                                                           |             |       |            |                  | 豐賃   | Ř    |       |          |     |        |  |